# **EVF205** Digital controller for refrigerated cabinets, made up from user interface with capacitive touch keys (integrated into the unit) and a control module

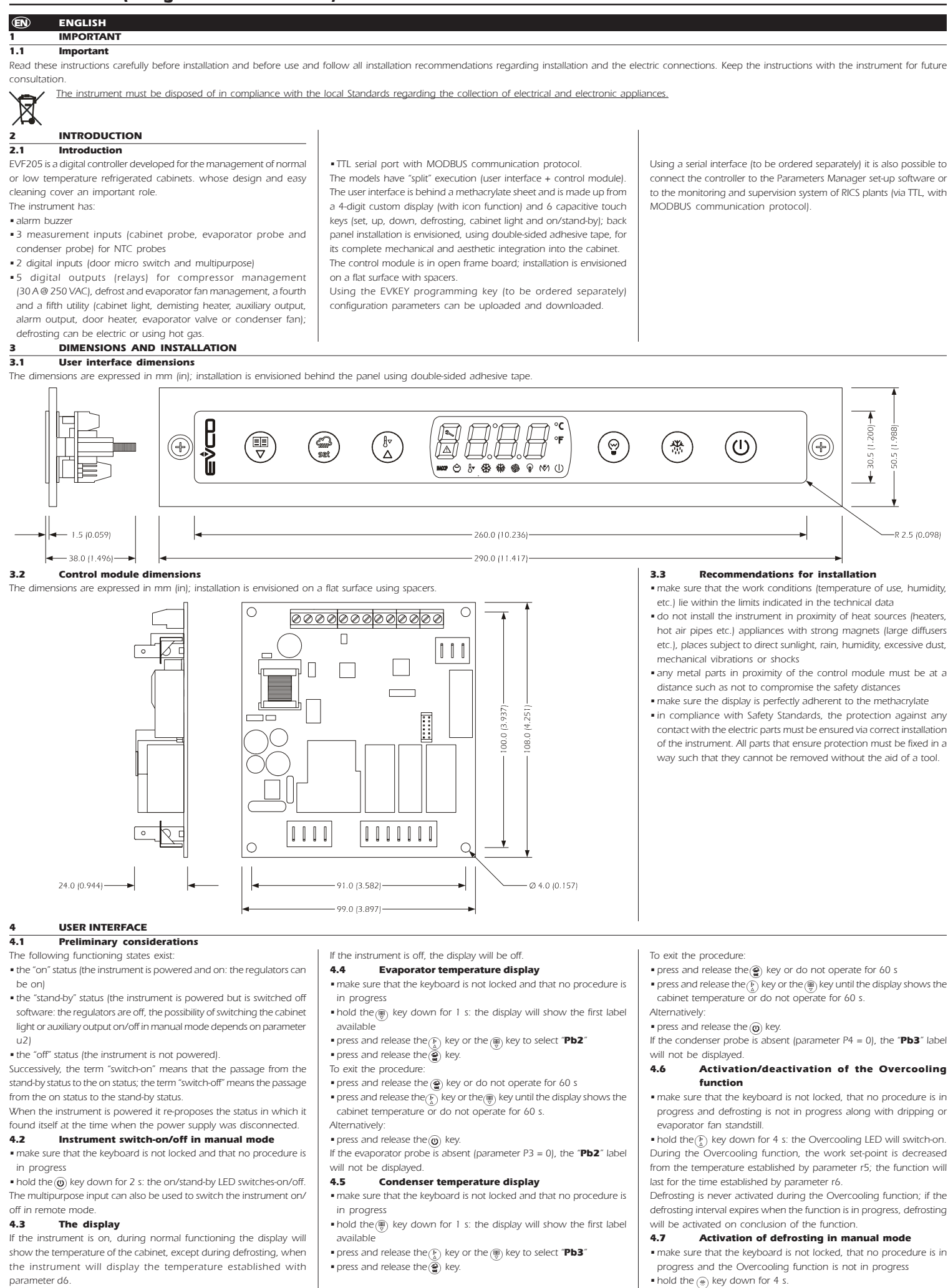

## Evco S.p.A. • Code 104F205E20 • page 2/8

If the function of the evaporator probe is that of defrosting probe (parameter P3 = 1) and on activation of defrosting the temperature of the evaporator is above that established with parameter d2, defrosting will not be activated

## Functioning due to low or high relative humidity 4.8 percentage (only if parameter F0 is set at 5)

During functioning due to low relative humidity percentage, the evaporator fan will be switched-on if the compressor is on and is switched-on cyclically if the compressor is off (parameter F4 establishes the duration of evaporator fan switch-off and parameter F5 that regarding switch-on).

During functioning due to the high relative humidity percentage, the evaporator fan is always on

## 4.8.1 Activation of the functioning due to low or high relative humidity percentage (only if parameter FO is set at 5)

• make sure that the keyboard is not locked and that no procedure is in progress

 press and hold the and k key for 4 s: the display will show "rhL" (functioning due to low relative humidity percentage) or "rhH"(functioning due to high relative humidity percentage) for 10 s.

To restore normal display in advance:

## press a key.

It is also possible to activate functioning due to low or high relative humidity percentage using parameter F6.

If parameter F0 is not set at 5, pressing the  $\textcircled{(1)}{and} (\clubsuit)$  key will cause the "---" indication to be displayed for 1 s

## 4.8.2 Learning of the type of functioning in progress (due to low or high relative humidity percentage only if parameter F0 is set at 5)

• make sure no procedure is in progress

 $\bullet$  press and release the (a) key and the  $(\overbrace{a}^{b})$  key: the display will show "rhL" (functioning due to low relative humidity percentage) or "rhH"

(functioning due to high relative humidity percentage) for 10 s. To restore normal display in advance:

press a key.

If parameter F0 is not set at 5, pressing the (a) and (b) key will cause: • the display of the "----" indication for 1 s if the keyboard is not locked

• the display of the "Loc" label for 1 s if the keyboard is locked. Switch-on/off of the cabinet light in manual mode 4.9

(only if parameter u1 and/or parameter u11 is set at 0)

make sure no procedure is in progress

• press and release the key: the light LED will switch-on/off. Using the door micro switch input, the cabinet light can also be switched-on/off in remote mode; see also parameter u2.

If parameter u1 is set at 0 (i.e. the utility managed by the fourth output is the cabinet light) and parameter u11 is set at 2 (i.e. the utility managed by the fifth output is the auxiliary output), holding the () key down for 2 s will cause the switch-on/off of the multipurpose LED and of the auxiliary output.

## Switch-on of the demisting heaters (only if 4.10 parameter u1 and/or parameter u11 is set at 1)

• make sure that the instrument is on and that no procedure is in proaress

 hold the key down for 2 s: the multipurpose LED will switch-on and the heaters will be switched on, both for the time established with parameter u6.

The demisting heaters cannot be switched off in manual mode (i.e. before the time established with parameter u6 has passed).

## 4.11 Switch-on/off of the auxiliary output in manual mode (only if parameter u1 and/or parameter u11 is set at 2)

 make sure that the keyboard is not locked and that no procedure is in progress

press and release the () key.

The multipurpose input can also be used to switch the auxiliary output on/off in remote mode.

If parameter u1 is set at 2 (i.e. the utility managed by the fourth output is the auxiliary output) and parameter u11 is set at 0 (i.e. the utility managed by the fifth output is the cabinet light), holding the (a) key down for 2 s will cause the switch-on/off of the cabinet light LED and of the cabinet light.

If the auxiliary output has been switched on in manual mode, sit can only be switched off in the same way (also, if the auxiliary output has been switched off in remote mode, it can only be switched off in the same way); see also parameter u2.

#### 4.12 Energy Saving

During the Energy Saving function, the work set-point is increased of the temperature established with parameter r4 and the evaporator fan is switched on cyclically, on condition that the parameter F0 is set at 1 or 2 (parameter F13 establishes the duration of fan switch-off and parameter F14 that regarding switch-on).

When the time established with parameter i10 has passed without activation of the door micro switch (after the cabinet temperature has reached the work set-point) the Energy Saving function is activated automatically (until the input is activated again).

## Activation/deactivation of the Energy Saving 4.12.1 function with effect only on the compressor

The multipurpose input can also be used to switch the Energy Saving function on/off in remote mode

#### 4.13 Lock/unlock of the keyboard

To lock the keyboard:

make sure no procedure is in progress

• press and hold the 🛞 and 🔘 key for 1 s: the display will show "Loc" for 1 s.

CODE ALARM TYPE (CRITICAL VALUE)

mation has already been displayed.

restored to normal operation.

storage status; see paragraph 8.1.

alarms

To start the procedure:

is in progress

To select an alarm:

INFO. MEANING

(in the example "AH")

To exit the procedure:

8.0

dur

h01

n15

AH

Alternatively:

not be displayed.

in progress

available

be displayed.

in progress

available

Alternatively:

in progress

available

7.3

7

7.1

7.2

6.3

available

ture during any alarm of this type)

ture during any alarm of this type)

minimum temperature alarm (the minium cell tempera-

maximum temperature alarm (the maximum cell tempera-

door microswitch input alarm (the maximum cell tempera-

ture during any alarm of this type; see also parameter i4

• the codes are displayed in the order shown in the table

• the instrument stores the minimum and maximum tem-

with the alarm is that of the cell (parameter A0 = 0) • the instrument updates the information regarding the

perature alarms provided the temperature associated

the alarm provided the critical value of the new alarm is

more critical than that stored alarm or provided the infor-

• if the instrument is switched off, no alarms will be stored.

When the problem that caused the alarm disappears, the display is

The HACCP LED provides information regarding the HACCP alarm

• ensure that the keyboard is not locked and that no other procedure

■ hold down the () key for 1 sec: the display will show the first label

 $\bullet$  press and release the  $\widecheck{\textcircled{\ensuremath{\mathfrak{B}}}}$  key: the display will show one of the codes

press and release the () or () key (to select, for example, "AH").

• press and release the key: the HACCP LED will stop flashing and

remain permanently on and the display will show the following

the display is about to show the duration of the alarm

the alarm has been going off for 1 hour (data continues ...)

press and release the () or (●) key to select "LS"

included in the table in paragraph 6.1.

To view the information about the alarm:

sequence of information (for example)

the alarm selected

To exit the sequence of information:

exit the sequence of information

 exit the sequence of information. • press and release the 🔘 key.

press and release the key

HOURS

• press and release the 👰 key.

• press and release the () key.

To exit the procedure

The display shows each message for 1 sec

the critical value is 8.0 °C/8 °I

temperature and then do not operate for 60 sec.

the alarm lasted for 1 hour and 15 min

 $\bullet$  press and release the 0 key: the display will show the alarm selected

 $\bullet$  press and release the  $\textcircled{\Bbbk}$  or B key until the display shows the cell

If the instrument does not have any alarms stored, the label "LS" will

Deletion of the list of HACCP alarms

. make sure that the keyboard is not locked and that no procedure is

 $\bullet$  hold the  $({\ensuremath{\textcircled{}}})$  key down for 1 s: the display will show the first label

• press and release the  $\widetilde{\binom{k}{k}}$  key or the  $(\widehat{\mathbb{B}})$  key within 15 s. to set "**149**" press and release the key or do not operate for 15 s the display

will show flashing "----" for 4 s. and the HACCP LED will switch-off,

If the instrument has no alarm in the memory, the "rLS" label will not

The instrument can memorise up to 9.999 compressor functioning

make sure that the keyboard is not locked and that no procedure is

• hold the  $(\overline{e})$  key down for 1 s: the display will show the first label

■ press and release the () key or the () key until the display shows the

• make sure that the keyboard is not locked and that no procedure is

 $\bullet$  hold the B key down for 1 s: the display will show the first label

• press and release the  $(\mathbf{F})$  key or the  $(\mathbf{F})$  key to select "**rCH**"

Deletion of the compressor functioning hours

press and release the () key or the () key to select "CH"

 $\bullet$  press and release the  $\textcircled{\textcircled{\sc e}}$  key or do not operate for 60 s

cabinet temperature or do not operate for 60 s.

Display of the compressor functioning hours

COUNTING THE COMPRESSOR FUNCTIONING

• press and release the  $(\underline{\mathfrak{F}})$  key or the  $(\underline{\mathfrak{F}})$  key to select "**rLS**"

after which the instrument will exit the procedure.

Preliminary considerations

hours, after which the number "9999" flashes

Display of the information regarding the HACCP

AL

AH

id

6.2

Important Notes:

- If the keyboard is locked, the following is not allowed:
- to switch the instrument on/off in manual mode
- to display the evaporator temperature (with the procedure indicated in paragraph 4.4)
- to display the condenser temperature (with the procedure indicated in paragraph 4.5)
- activated/deactivate the Overcooling function
- activate defrosting in manual mode
- to activate functioning due to high or low relative humidity percentage and to learn the type of functioning
- to switch the auxiliary output on/off in manual mode
- to display the information regarding the HACCP alarms
- to delete the list of HACCP alarms • to modify the work set-point (with the procedure indicated in
- paragraph 5.1)
- . to display the compressor functioning hours
- to cancel the compressor functioning hours.
- These operations cause the "Loc" label to be displayed for 1 s.
- To unlock the keyboard: press and hold the (⊕) and () key for 1 s: the display will show "UnL" for 1 s.

## 4.14 Silencing the buzzer

- make sure no procedure is in progress
- press a key (the first time the key is pressed does not cause the associated effect).
- If parameter u1 and/or parameter u11 is set at 3 and parameter u4 is set at 1, pressing the key will also cause the alarm output to be deactivated.
- If parameter u9 is set at 0, the buzzer will not be enabled.
- SETTINGS 5.1

5

# Setting the work set-point

 make sure that the keyboard is not locked and that no procedure is in progress

- press and release the () key: the compressor LED will flash
- press and release the  $\bar{k}$  key or the  $\bar{k}$  key within 15 s; see also parameters r1, r2 and r3
- press and release the (a) key or do not operate for 15 s the compressor LED will switch-off, after which the instrument will exit the procedure. To exit the procedure in advance:
- do not operate for 15 s (any modifications will be saved).
- It is also possible to set the work set-point via parameter SP.

#### Setting the configuration parameters 5.2

To access the procedure:

- make sure no procedure is in progress
- $\bullet$  press and hold the  $\underline{\Bbbk}$  and  $\underline{\textcircled{B}}$  key for 4 s: the display will show "PA" press and release the key
- press and release the  $(\widetilde{\textcircled{R})}$  key or the  $(\widetilde{\textcircled{R})}$  key within 15 s. to set "-19"
- press and release the express and release the express and release the expression of the release the release the r press and hold the () and () key for 4 s: the display will show "SP".
- To select a parameter
- press and release the  $(\underline{\mathbb{F}})$  key and the  $(\underline{\mathbb{F}})$  key.
- To modify a parameter
- press and release the key
   press and release the key or the () key within 15 s.
- press and release the key or do not operate for 15 s.
- To exit the procedure:
- $\bullet$  press and hold the  $(\underline{\Bbbk})$  key and the  $(\underline{\textcircled{B}})$  key for 4 s or do not operate for 60 s (any modifications will be saved).

## Cut off the power supply to the instrument after modification of the parameters.

### 5.3 Restoring factory settings

- To access the procedure: • make sure no procedure is in progress
- press and hold the  $(\underline{\mathfrak{b}})$  and  $(\underline{\mathfrak{b}})$  key for 4 s: the display will show "**PA**"
- press and release the (2) key • press and release the  $\overline{\binom{k}{h}}$  key or the  $\overline{(\textcircled{B})}$  key within 15 s. to set "**149**"
- press and release the e key or do not operate for 15 s • press and hold the  $(k_{A})$  and (m) key for 4 s: the display will show "**dEF**"
- press and release the () key
- press and release the key or the key within 15 s. to set "1" • press and release the 🖉 key or do not operate for 15 s the display will show flashing "dEF" for 4 s, after which the instrument will exit
- the procedure
- cut the instrument power supply off.
- To exit the procedure in advance:  $\bullet$  press and hold the  $(\widehat{I}_{\Delta})$  key and the  $(\widehat{I}_{\nabla})$  key for 4 s during the procedure
- (i.e. before setting "1": restore will not be performed).

• the alarm duration (from 1 min to 99 hours and 59 min, partial if the

Check that the factory settings are appropriate (see chapter 12).

#### HACCP FUNCTION 6

the critical value

alarm is in progress)

Preliminary considerations 6.1 The instrument is able to store up to 3 HACCP alarms.

The instrument provides the following inoformation:

Evco S.p.A. • Code 104F205E20 • page 3/8

## • press and release the key press and release the key or the key within 15 s. to set "149" press and release the key or do not operate for 15 s the display will show flashing "----" for 4 s, after which the instrument will exit the procedure. SIGNALS AND INDICATIONS 8 8.1 Signals LED MEANING compressor LED \* if on, the compressor will be on if flashina: the work set-point modification will be in progress (with the procedure indicated in paragraph 5.1) a compressor protection will be in progress parameters C0, C1, C2 parameter i7 defrosting LED 40 if it is on: · defrosting will be in progress pre-dripping will be in progress parameter d16 if flashing: defrosting will be requested but a compressor protection will be in progress: parameters C0, C1 and C2 dripping will be in progress: parameter d7 refrigerant fluid heating will be in progress: parameter d15 evaporator fan LED ക if on, the evaporator fan will be on if it flashes, the evaporator fan standstill is in progress parameter F3 cabinet light LED 0 if on, the cabinet light will have been switched-on in manual mode (only if parameter u1 and/or parameter u11 is set at 0) if flashing, the cabinet light will have been switched on in remote mode parameter i0 (only if parameter u1 and/or parameter u11 is set at 0) multipurpose LED **(**₹⁄) if it is on: • the demisting heaters will be on (only if parameter u1 and/or parameter u11 is set at 1) the auxiliary output will have been switched-on in manual mode (only if parameter u1 and/or parameter u11 is set at 2) • the door heaters will be on (only if parameter u1 and/or parameter u11 is set at 4) the evaporator valve will be activated (only if parameter u1 and/or parameter u11 is set at 5) • the condenser fan will be on (only if parameter u1 and/or parameter u11 is set at 6) if flashing: • the auxiliary output will have been switched-on in remote mode parameter i5 (only if parameter u1 and/or parameter u11 is set at 2) the condenser fan switch-off delay will be in progress: parameter F12 (only if parameter u1 and/or parameter u11 is set at 6) HACCP LED (only if parameter A13 is set at 1) НАССР id it is on, all of the information regarding the HACCP alarms has not been displayed if it flashes, the instrument will have memorised at least one new HACCP alarm if it is off, all of the information regarding the HACCP alarms will have been displayed or the list of HACCP alarms will have been deleted Energy Saving LED Ô if on, the Energy Saving function will be in progress: parameters r4, F13, F14, i5 and i10 maintenance LED if on, compressor maintenance will be requested: parameter C10 Overcooling LED 8if on, the Overcooling function will be in progress parameters r5 and r6 alarm LED Δ if it is on, an alarm or an error is in progress °C degree Celsius LED if it is on, the unit of measurement of the temperatures will be the degree Celsius: parameter P2 degree Fahrenheit LED if it is on, the unit of measurement of the temperatures will be the degree Fahrenheit: parameter P2 on/stand-by LED (I) if it is on, the instrument is in the stand-by status

# 8.2 Indications

| CODE                 |                                                                               |
|----------------------|-------------------------------------------------------------------------------|
| rhL                  | functioning due to low relative humidity percentage is in                     |
|                      | progress                                                                      |
| rhH                  | functioning due to high relative humidity percentage is in                    |
|                      | progress                                                                      |
| Loc                  | the keyboard is locked:                                                       |
|                      | - see paragraph 4.13                                                          |
|                      | the work set point is blocked:                                                |
|                      |                                                                               |
|                      | - parameter r3                                                                |
|                      | the functioning requested is not available                                    |
| 9                    | ALARMS                                                                        |
| 9.1                  | Alarms                                                                        |
| CODE                 | MEANING                                                                       |
| AL                   | Minimum temperature alarm (HACCP alarm)                                       |
|                      | Solutions:                                                                    |
|                      | check the temperature associated to the alarm                                 |
|                      |                                                                               |
|                      | see parameters A0 A1 and A2                                                   |
|                      |                                                                               |
|                      | Main consequences.                                                            |
|                      | • the instrument memorises the alarm, on condition that                       |
|                      | parameter A0 is set at 0                                                      |
|                      | • the alarm output will be activated (only if parameter u1                    |
|                      | and/or parameter u11 is set at 3)                                             |
| AH                   | Maximum temperature alarm (HACCP alarm)                                       |
|                      | Solutions:                                                                    |
|                      | <ul> <li>verify the temperature of the cabinet</li> </ul>                     |
|                      | • see:                                                                        |
|                      | parameters A4 and AF                                                          |
|                      | Main consequences:                                                            |
|                      |                                                                               |
|                      | - the instrument memorises the alarm                                          |
|                      | • the alarm output will be activated (only if parameter u)                    |
|                      | and/or parameter u11 is set at 3)                                             |
| id                   | Door micro switch input alarm (HACCP alarm)                                   |
|                      | Solutions:                                                                    |
|                      | • check the causes that brought about the activation of the                   |
|                      | input                                                                         |
|                      | see parameters i0, i1 and i4                                                  |
|                      | Main consequences:                                                            |
|                      | the effect established with parameter i0                                      |
|                      | • if parameter i4 is set at 1, the instrument memorises the                   |
|                      | alarm on condition that parameter i2 is not set at -1                         |
|                      | • the alarm output will be activated (only if parameter u)                    |
|                      | and/or parameter ull lis set at 2)                                            |
| : 4                  |                                                                               |
| IA                   |                                                                               |
|                      | Solutions.                                                                    |
|                      | check the causes that brought about the activation of the                     |
|                      | input                                                                         |
|                      | <ul> <li>see parameters i5 and i6</li> </ul>                                  |
|                      | Main consequences:                                                            |
|                      | the effect established with parameter i5                                      |
|                      | • the alarm output will be activated (only if parameter u1                    |
|                      | and/or parameter u11 is set at 3)                                             |
| iSd                  | Pressure switch alarm                                                         |
|                      | Solutions:                                                                    |
|                      | <ul> <li>check the causes that brought about the activation of the</li> </ul> |
|                      | input                                                                         |
|                      |                                                                               |
|                      | • see parameters is, io, i7, i8 and i9                                        |
|                      | switch the instrument off and back on again or cut the                        |
|                      | power supply off                                                              |
|                      | Main consequences:                                                            |
|                      | the regulators will be switched off                                           |
|                      | • the alarm output will be activated (only if parameter u1                    |
|                      | and/or parameter u11 is set at 3)                                             |
| сон                  | Overheated condenser alarm                                                    |
|                      | Solutions:                                                                    |
|                      | <ul> <li>verify the temperature of the condenser</li> </ul>                   |
|                      | • see parameter C6                                                            |
|                      | Main consequences:                                                            |
|                      | • the alarm output will be activated (only if parameter u)                    |
|                      | and/or parameter u11 is set at 31                                             |
|                      | if parameter u1 and/or parameter u11 is set at 6 the                          |
|                      | condenser fan will be on                                                      |
| <b>CCCCCCCCCCCCC</b> |                                                                               |
| csa                  | Policieu compressor allarm                                                    |
|                      |                                                                               |
|                      | • verify the temperature of the condenser                                     |
|                      | • see parameter C7                                                            |
|                      | • switch the instrument off and back on again: when the                       |
|                      | instrument is switched back on, if the condenser                              |
|                      | temperature is still above that established with parameter                    |
|                      | C7, the power supply must be disconnected and the                             |
|                      | condenser cleaned.                                                            |
|                      | Main consequences:                                                            |
|                      | the evaporator compressor and fan will be switched off                        |
|                      | the alarm output will be activated (only if earometer will                    |
|                      | - the alarm output will be activated (only if parameter u)                    |
|                      | and/or parameter ull is set at 3)                                             |
| dFd                  | Detrosting concluded due to maximum duration alarm                            |
|                      | Solutions:                                                                    |
|                      | <ul> <li>check the integrity of the evaporator probe</li> </ul>               |
|                      | see parameters d2, d3 and d11                                                 |
|                      | <ul> <li>press a key to restore normal display</li> </ul>                     |
|                      | Main consequences:                                                            |

• the instrument continues to function regularly

When the cause of the alarm has disappeared, the instrument will go back to normal functioning, except for the following alarms:

- the pressure switch alarm ("ISd" code), which requires the instrument to be switched off or the power supply to be cut-off
- the compressor blocked due to condenser temperature alarm ("CSd" code), which requires the instrument to be switched off or the power supply to be cut-off
- the defrosting concluded due to maximum duration alarm ("dFd" code), which requires a key to be pressed

| 0.1                                                                                                    | Errors                                                                                                    |
|----------------------------------------------------------------------------------------------------|----------------------------------------------------------------------------------------------------|
| CODE                                                                                                    | MEANING                                                                                                    |
| Pr1                                                                                                    | Cabinet probe error                                                                                                    |
|                                                                                                    | Solutions:                                                                                                    |
|                                                                                                    | <ul> <li>check that the probe is the NTC type</li> </ul>                                                                                                    |
|                                                                                                    | <ul> <li>check the integrity of the probe</li> </ul>                                                                                                    |
|                                                                                                    | cneck the instrument-probe connection                                                                                                    |
|                                                                                                    | Main consequences:                                                                                                    |
|                                                                                                    | <ul> <li>the activity of the compressor will depend on parameter</li> </ul>                                                                                                    |
|                                                                                                    | C4 and C5                                                                                                    |
|                                                                                                    | <ul> <li>defrosting will never be activated</li> </ul>                                                                                                    |
|                                                                                                    | • the alarm output will be activated (only if parameter u                                                                                                    |
|                                                                                                    | and/or parameter u11 is set at 3)                                                                                                    |
|                                                                                                    | <ul> <li>the door heaters will be switched-off (only if parameter u</li> </ul>                                                                                                    |
|                                                                                                    | and/or parameter u11 is set at 4)                                                                                                    |
|                                                                                                    | • the evaporator valve will be deactivated (only i                                                                                                    |
| D-2                                                                                                    | parameter ul and/or parameter ul l is set at 5)                                                                                                    |
| PTZ.                                                                                                    | Solutions:                                                                                                    |
|                                                                                                    | the same as the previous case but relative to the evaporato                                                                                                    |
|                                                                                                    | probe                                                                                                    |
|                                                                                                    | Main consequences:                                                                                                    |
|                                                                                                    | • if parameter P3 is set at 1, defrosting will last for the time                                                                                                    |
|                                                                                                    | established with parameter d3                                                                                                    |
|                                                                                                    | • if parameter P3 is set at 1 and parameter d8 is set at 2 or 3                                                                                                    |
|                                                                                                    | the instrument will function as if parameter d8 is set at 0                                                                                                    |
|                                                                                                    | <ul> <li>if parameter F0 is set at 3 or 4, the instrument will function</li> </ul>                                                                                                    |
|                                                                                                    | as if parameter is set at 2                                                                                                    |
|                                                                                                    | • the alarm output will be activated (only if parameter u                                                                                                    |
| D-2                                                                                                    | and/or parameter UTT is set at 3)                                                                                                    |
| PTS                                                                                                    | Solutions:                                                                                                    |
|                                                                                                    | <ul> <li>the same as the previous case but relative to the condense</li> </ul>                                                                                                    |
|                                                                                                    | probe                                                                                                    |
|                                                                                                    | Main consequences:                                                                                                    |
|                                                                                                    | • the overheated condenser alarm ("COH" code) wi                                                                                                    |
|                                                                                                    | never be activated                                                                                                    |
|                                                                                                    | • the compressor blocked due to condenser temperatur                                                                                                    |
|                                                                                                    | alarm ("CSd" code) will never be activated                                                                                                    |
|                                                                                                    | • the alarm output will be activated (only if parameter u                                                                                                    |
|                                                                                                    | and/or parameter u11 is set at 3)                                                                                                    |
|                                                                                                    | If parameter u1 and/or parameter u11 is set at 6, th                                                                                                    |
| FrC                                                                                                    | Error of compatibility user interface-control module                                                                                                    |
|                                                                                                    | Solutions:                                                                                                    |
|                                                                                                    | <ul> <li>check the compatibility user interface-control modul</li> </ul>                                                                                                    |
|                                                                                                    | (check the data related in the labels)                                                                                                    |
|                                                                                                    | Main consequences:                                                                                                    |
|                                                                                                    | • the control module will keep working correctly                                                                                                    |
| ErL                                                                                                    | Error of communication user interface-control module                                                                                                    |
|                                                                                                    | Solutions:                                                                                                    |
|                                                                                                    | • check the connection user interface-control module                                                                                                    |
|                                                                                                    | Main consequences:                                                                                                    |
| (//= = -= ·!                                                                                                    | the control module will keep working correctly                                                                                                    |
| unctionic                                                                                                    | cause or the alarm disappears, the instrument restores norma<br>na                                                                                                    |
| 1                                                                                                    |                                                                                                    |
| 1.1                                                                                                    | Technical data                                                                                                    |
| lser inte                                                                                                    | rface container: open frame board behind a methacrylat                                                                                                    |
|                                                                                                    |                                                                                                    |
| neet.                                                                                                    |                                                                                                    |
| neet.<br>Control I                                                                                                    | module container: open frame board.                                                                                                    |
| neet.<br>Control I<br>Iser inte                                                                                                    | module container: open frame board.<br>:rface protection rating (front): IP 65.                                                                                                    |
| neet.<br>Control I<br>Iser inte<br>Control I                                                                                                    | module container: open frame board.<br>:rface protection rating (front): IP 65.<br>nodule protection rating: IP 00.                                                                                                    |
| neet.<br>Control I<br>Iser inte<br>Control I<br>Iser inte                                                                                                    | module container: open frame board.<br>erface protection rating (front): IP 65.<br>nodule protection rating: IP 00.<br>erface connections: screw terminal board (at the contro                                                                                                    |
| neet.<br>Control I<br>Iser inte<br>Control I<br>Iser inte<br>nodule).                                                                                                    | module container: open frame board.<br>erface protection rating (front): IP 65.<br>nodule protection rating: IP 00.<br>erface connections: screw terminal board (at the control<br>perface connects to the control module via a 4 way cable                                                                                                    |
| neet.<br>Sontrol I<br>Iser inte<br>Sontrol I<br>Iser inte<br>nodule).<br>he user in                                                                                                    | module container: open frame board.<br>erface protection rating (front): IP 65.<br>module protection rating: IP 00.<br>erface connections: screw terminal board (at the control<br>nterface connects to the control module via a 4-way cable<br>gum length allowed for the connection cable is 20.                                                                                                    |
| neet.<br>Control I<br>Iser inte<br>Control I<br>Iser inte<br>nodule).<br>he user in<br>ne maxir                                                                                                    | module container: open frame board.<br>erface protection rating (front): IP 65.<br>module protection rating: IP 00.<br>erface connections: screw terminal board (at the contro<br>nterface connects to the control module via a 4-way cable<br>num length allowed for the connection cable is 20 r<br>i the cable is not supplied with the instrument                                                                                                    |
| heet.<br>Control I<br>Iser inte<br>Control I<br>Iser inte<br>nodule).<br>he user in<br>he maxir<br>55.614 ft                                                                                                    | module container: open frame board.<br>erface protection rating (front): IP 65.<br>module protection rating: IP 00.<br>erface connections: screw terminal board (at the contro<br>nterface connects to the control module via a 4-way cable<br>num length allowed for the connection cable is 20 r<br>; the cable is not supplied with the instrument).<br>module connections: 6.3 mm faston (0.248 in powe                                                                                                    |
| heet.<br>Control I<br>Jser inte<br>Control I<br>Jser inte<br>nodule).<br>he user in<br>he maxir<br>55.614 ft<br>Control I<br>upply and                                                                                                    | module container: open frame board.<br>erface protection rating (front): IP 65.<br>module protection rating: IP 00.<br>erface connections: screw terminal board (at the contro<br>nterface connects to the control module via a 4-way cable<br>num length allowed for the connection cable is 20 r<br>; the cable is not supplied with the instrument).<br>module connections: 6.3 mm faston (0.248 in, powe<br>d outputs), screw terminal board (to the user interface an                                                                                                    |
| heet.<br>Control I<br>Jser Inte<br>Control I<br>Jser Inte<br>Control I<br>he user in<br>he user in<br>he maxin<br>55.614 ft<br>Control I<br>upply and<br>hputs), 6-                                                                                                    | module container: open frame board.<br>erface protection rating (front): IP 65.<br>module protection rating: IP 00.<br>erface connections: screw terminal board (at the contro<br>nterface connects to the control module via a 4-way cable<br>num length allowed for the connection cable is 20 r<br>; the cable is not supplied with the instrument).<br>module connections: 6.3 mm faston (0.248 in, power<br>d outputs), screw terminal board (to the user interface an<br>pole connector (serial port).                                                                                                    |
| heet.<br>Sontrol I<br>Jser inte<br>Sontrol I<br>Jser inte<br>hodule).<br>he user in<br>he maxir<br>S5.614 ft<br>Sontrol I<br>upply and<br>hputs), 6-<br>Sempera                                                                                                    | module container: open frame board.<br>erface protection rating (front): IP 65.<br>module protection rating: IP 00.<br>erface connections: screw terminal board (at the contro<br>num length allowed for the connection cable is 20 r<br>; the cable is not supplied with the instrument).<br>module connections: 6.3 mm faston (0.248 in, powe<br>d outputs), screw terminal board (to the user interface an<br>pole connector (serial port).<br>ture of use: from 0 to 55 °C (from 32 to 131 °F, 10 909                                                                                                    |
| heet.<br>Sontrol I<br>Jser inte<br>Sontrol I<br>Jser inte<br>hodule).<br>he user in<br>he maxir<br>So.614 ft<br>Sontrol I<br>upply and<br>hputs). 6-<br>Sempera<br>elative hu                                                                                                    | module container: open frame board.<br>erface protection rating (front): IP 65.<br>module protection rating: IP 00.<br>erface connections: screw terminal board (at the control<br>num length allowed for the connection cable is 20 r<br>; the cable is not supplied with the instrument).<br>module connections: 6.3 mm faston (0.248 in, powed<br>d outputs), screw terminal board (to the user interface and<br>pole connector (serial port).<br>ture of use: from 0 to 55 °C (from 32 to 131 °F, 10 909<br>imidity without condensate).                                                                                                    |
| heet.<br>control i<br>Jser inte<br>control i<br>Jser inte<br>nodule).<br>he user in<br>he user in<br>he user inte<br>35.614 ft<br>55.614 ft<br>55.614 ft<br>upply and<br>upply and                                         | module container: open frame board.<br>erface protection rating (front): IP 65.<br>module protection rating: IP 00.<br>erface connections: screw terminal board (at the control<br>num length allowed for the connection cable is 20 r<br>; the cable is not supplied with the instrument).<br>module connections: 6.3 mm faston (0.248 in, powe<br>d outputs), screw terminal board (to the user interface an<br>pole connector (serial port).<br>ture of use: from 0 to 55 °C (from 32 to 131 °F, 10 909<br>midity without condensate).<br>erface power supply: the user interface is powered by th                                                                                                    |
| heet.<br>ontrol i<br>Jser inter<br>control i<br>Jser inter<br>hodule).<br>he user inter<br>he user inter<br>b5.614 ft<br>control i<br>upply and<br>upply and<br>puts), 6-<br>empera<br>elative hu<br>Jser inter<br>ontrol m                                                                                                    | module container: open frame board.<br>erface protection rating (front): IP 65.<br>module protection rating: IP 00.<br>erface connects to the control module via a 4-way cable<br>num length allowed for the connection cable is 20 r<br>; the cable is not supplied with the instrument).<br>module connections: 6.3 mm faston (0.248 in, powe<br>d outputs), screw terminal board (to the user interface an<br>pole connector (serial port).<br>ture of use: from 0 to 55 °C (from 32 to 131 °F, 10 909<br>imidity without condensate).<br>rface power supply: the user interface is powered by th<br>odule.                                                                                                    |
| heet.<br>Sontrol I<br>Jser inter<br>Sontrol I<br>Jser inter<br>Sontrol I<br>Solution<br>Solution<br>So | module container: open frame board.<br>erface protection rating (front): IP 65.<br>module protection rating: IP 00.<br>erface connections: screw terminal board (at the contro<br>nterface connects to the control module via a 4-way cable<br>num length allowed for the connection cable is 20 r<br>; the cable is not supplied with the instrument).<br>module connections: 6.3 mm faston (0.248 in, powe<br>d outputs), screw terminal board (to the user interface an<br>pole connector (serial port).<br>ture of use: from 0 to 55 °C (from 32 to 131 °F, 10 909<br>imidity without condensate).<br>"rface power supply: the user interface is powered by the<br>odule.<br>module power supply: 115 230 VCA, 50/60 Hz, 10 V/                                                                                                    |
| heet.<br>control I<br>lser inter<br>control I<br>lser inter<br>control I<br>lser inter<br>control I<br>upply and<br>upply and<br>u                                     | module container: open frame board.<br>erface protection rating (front): IP 65.<br>module protection rating: IP 00.<br>erface connections: screw terminal board (at the contro-<br>nterface connects to the control module via a 4-way cable<br>num length allowed for the connection cable is 20 r<br>; the cable is not supplied with the instrument).<br>module connections: 6.3 mm faston (0.248 in, power<br>d outputs), screw terminal board (to the user interface an<br>pole connector (serial port).<br>ture of use: from 0 to 55 °C (from 32 to 131 °F, 10 909<br>imidity without condensate).<br>"fface power supply: the user interface is powered by the<br>odule.<br>nodule power supply: 115 230 VCA, 50/60 Hz, 10 V/<br>izzer: incorporated (in the user interface).                                                        |
| heet.<br>Control I<br>Jser inte<br>Control I<br>Jser inte<br>nodule).<br>he user in<br>he maxir<br>55.614 ft<br>55.614 ft<br>Control I<br>upply and<br>puts), 6-<br>empera<br>elative hu<br>Jser inte<br>ontrol m<br>Control T<br>Varm bu<br>Measure                                                                                                    | module container: open frame board.<br>erface protection rating (front): IP 65.<br>module protection rating: IP 00.<br>erface connections: screw terminal board (at the contro<br>nterface connects to the control module via a 4-way cable<br>num length allowed for the connection cable is 20 m<br>; the cable is not supplied with the instrument).<br>module connections: 6.3 mm faston (0.248 in, power<br>d outputs), screw terminal board (to the user interface and<br>pole connector (serial port).<br>ture of use: from 0 to 55 °C (from 32 to 131 °F, 10 909<br>imidity without condensate).<br>inface power supply: the user interface is powered by the<br>odule.<br>nodule power supply: 115 230 VCA, 50/60 Hz, 10 VA<br>izzer: incorporated (in the user interface).<br>ment inputs: 3 (cabinet probe, evaporator probe and |

open/normally closed contact (potential free contact, 5 V 1 mA). Range of measurement: from -40 to 105 °C (from 40 to 220 °F).

Evco S.p.A. • Code 104F205E20 • page 4/8

## Resolution: 0.1 °C/1 °C/1 °F.

- Digital outputs: 5 relays:
  - compressor relay: 30 A res. @ 250 VCA (NO contact)
  - **defrosting relay:** 16 A res. @ 250 VCA (contact in exchange)
  - evaporator fan relay: 8 A res. @ 250 VCA (NO contact)
  - fourth output relay: 16 A res. @ 250 VCA (NO contact)
  - fifth output relay: 8 A res. @ 250 VCA (contact in exchange).

# The maximum current allowed on the loads is 20 A.

**Serial port:** port for communication with the Parameters Manager set-up software system or to the monitoring and supervision system of RICS plants (via TTL, with MODBUS communication protocol) or with the EVKEY programming key.

| 12        | WORK SET-POINT AND CONFIGURATION PARAMETERS |            |            |        |                                                                                                    |  |
|-----------|---------------------------------------------|------------|------------|--------|----------------------------------------------------------------------------------------------------|--|
| 12.1      | Wo                                          | rk set-p   | oint       | 0.55   |                                                                                                    |  |
|           | MIN.                                        | MAX.       | U. M.      | DEF.   | WORK SE FPOINT                                                                                                    |  |
| 12.2      |                                             | figura     | tion parar | neters | Twoix sectoring sectoring                                                                                                    |  |
| DEE       | MIN                                         | MAX        | ш м        | PAR    | WORK SETPOINT                                                                                                    |  |
| SP        | r1                                          | r2         | °C/°F(1)   | -18.0  | work set-point, see also r0                                                                                                    |  |
| DEF.      | MIN.                                        | MAX.       | U. M.      | PAR.   | MEASUREMENT INPUTS                                                                                                    |  |
| CA1       | -25.0                                       | 25.0       | °C/°F (1)  | 0.0    | cabinet probe offset                                                                                                    |  |
| CA2       | -25.0                                       | 25.0       | °C/°F(1)   | 0.0    | evaporator probe offset                                                                                                    |  |
| CA3       | -25.0                                       | 25.0       | °C/°F (1)  | 0.0    | condenser probe offset                                                                                                    |  |
| P1        | 0                                           | 1          |            | 1      | degree Celsius decimal point (for the sizes displayed during normal functioning)<br>1 – YES                                                                                                    |  |
| P2        | 0                                           | 1          |            | 0      | temperature unit of measurement (2)<br>0 = °C                                                                                                    |  |
| P3        | 0                                           | 2          |            | 1      | 1 = °F<br>evaporator probe function                                                                                                    |  |
|           |                                             |            |            |        | 0 = no probe<br>1 = defrosting probe and probe for the temperature control system of the evaporator fan<br>2 = probe for the temperature control system of the evaporator fan                                                                                                    |  |
| P4        | 0                                           | 1          |            | 1      | enabling of the condenser probe<br>1 = YES                                                                                                    |  |
| P8        | 0                                           | 250        | ds         | 5      | display delay of the temperature variation detected by the probes                                                                                                    |  |
| P9        | 0                                           | 2          |            | 1      | type of backlight<br>0 = off during the on status and active keys with low light intensity<br>1 = with low light intensity during the on state and active keys with high light intensity                                                                                                    |  |
|           |                                             |            |            |        | 2 = with high line intensity during the on-state and all keys with high light intensity                                                                                                    |  |
| DEF.      | IVIIN.                                      | 115.0      | 0. M.      | PAR.   |                                                                                                    |  |
| r1        | -99.0                                       | 15.0<br>r2 | °C/°E(1)   | -50.0  | work serpoint oinerentai                                                                                                    |  |
| r2        | r1                                          | 99.0       | °C/°E (1)  | 50.0   | maximum work septont                                                                                                    |  |
| r3        | 0                                           | 1          |            | 0      | block of work set-point modification (with the procedure indicated in paragraph 5.1)                                                                                                    |  |
|           |                                             |            | 0.0.00     |        | I = YES                                                                                                    |  |
| r4        | 0.0                                         | 99.0       | °C/°F (1)  | 0.0    | temperature increases during Energy Saving function; see also i5 and i10                                                                                                    |  |
| r6        | 0.0                                         | 240        | UF(I)      | 3.0    | Lemperature decrease during Overcooms function, see also ro                                                                                                    |  |
| r7        | 0.0                                         | 240        | °C/°F (1)  | 10.0   | auration or the overcooling function, see also 15 million and the second state of the second state of the |  |
| .,        | 0.0                                         | ,,,,,      | 0.11       | 10.0   | used for the calculation of the relative average (for the activation of defrosting; only if $d8 = 3$ ); see also d17 (3)                                                                                                    |  |
| DEF.      | MIN.                                        | MAX.       | U. M.      | PAR.   | COMPRESSOR PROTECTIONS                                                                                                    |  |
| С0        | 0                                           | 240        | min        | 0      | compressor switch-on delay from instrument switch-on (3)                                                                                                    |  |
| C1        | 0                                           | 240        | min        | 5      | minimum time between two consecutive switch-ons of the compressor; also pressure switch-on delay from the conclusion of the cabinet probe error ( <b>Pr1</b> code) [4] (5]                                                                                                    |  |
| C2        | 0                                           | 240        | min        | 3      | minimum duration of compressor switch-off (4)                                                                                                    |  |
| C3        | 0                                           | 240        | S          | 0      | minimum duration of compressor switch-on                                                                                                    |  |
| <u>C4</u> | 0                                           | 240        | min        | 10     | compressor switch on dration during cabinet probe error ( <b>Pr</b> ) code), see also CS                                                                                                    |  |
| <u></u>   | 0.0                                         | 199.0      | °C/°E/1)   | 80.0   | compressors without not unarray calorine prove error (PT) code; see also C+<br>condenses temperature over which the overcheaded condenser alarm is activated ("COH" code) (6)                                                                                                    |  |
| C7        | 0.0                                         | 199.0      | °C/°E (1)  | 90.0   | Condenser temperature over which the compressor blocked alarm is activated [CCC] code] [0]                                                                                                    |  |
| C8        | 0                                           | 15         | min        | 1      | compressor blocked alarm delay ("CSd" code) [7]                                                                                                    |  |
| C10       | 0                                           | 9999       | h          | 0      | number of compressor functioning hours above which a maintenance request is signalled<br>0 = no function                                                                                                    |  |
| DEF.      | MIN.                                        | MAX.       | U. M.      | PAR.   | DEFROSTING                                                                                                    |  |
| d0        | 0                                           | 99         | n          | 8      | If d8 = 0, 1 or 2, derosting interval (8)<br>0 = defrosting at intervals will never be activated<br>if d8 = 3, maximum defrosting interval                                                                                                    |  |
| d I       | 0                                           | 2          |            | 0      | type of defrosting<br>$0 = \underline{\text{ELECTRIC}}$ - during defrosting the compressor will remain off and the defrosting output will be activated; the evaporator fan activity will depend on parameter F2<br>$1 = \underline{\text{WITH HOT GAS}}$ - during defrosting the compressor will be switched-on and the defrosting output will be activated; the evaporator fan activity will depend on parameter F2<br>$1 = \underline{\text{WITH HOT GAS}}$ - during defrosting the compressor will be switched-on and the defrosting output will be activated; the evaporator fan activity will depend on parameter F2                                                                                                    |  |
|           |                                             |            |            |        | 12 = DUE TO COMPRESSOR STOPPING - during defrosting the compressor will remain off and the defrosting output will be deactivated; the evaporator fan activity will depend                                                                                                    |  |
|           |                                             |            |            |        | on parameter F2                                                                                                    |  |
| d2        | -99.0                                       | 99.0       | °C/°F (1)  | 2.0    | temperature of defrosting end (only if P3 = 1); see also d3                                                                                                    |  |
| d3        | 0                                           | 99         | min        | 30     | if P3 = 0 or 2, duration of defrosting                                                                                                    |  |
|           |                                             |            |            |        | if P3 = 1, maximum duration of defrosting; see also d2                                                                                                    |  |
| d 4       | 0                                           | 1          |            | 0      | 0 = defrosting will never be activated                                                                                                    |  |
| u+        | 0                                           | 1          |            | 0      | 1 = YES                                                                                                    |  |
| d5        | 0                                           | 99         | min        | 0      | if d4 = 0, minimum time between switch-on of the instrument and the activation of defrosting; see also i5 (3)                                                                                                    |  |
| d6        | 0                                           | 1          |            | 1      | temperature displayed during defrosting                                                                                                    |  |
|           |                                             |            |            |        | 0 = cabinet temperature<br>1 = if, on activation of defrosting, the cabinet temperature is below "work set-point + r0", at maximum "work set-point + r0"; if, on activation of defrosting, the cabinet                                                                                                    |  |
|           |                                             |            |            |        | temperature is above "work set-point + r0", at maximum the temperature of the cabinet on activation of defrosting (9)                                                                                                    |  |
| d7        | 0                                           | 15         | min        | 2      | during dripping (during dripping the compressor will remain off and the defrosting output will remain deactivated. If d16 = 0, the evaporator fan activity will depend on                                                                                                    |  |
| d8        | 0                                           | 3          |            | 0      | parameter F2; if d16 ≠ 0, the evaporator fan Will remain off)<br>defrosting activation method                                                                                                    |  |
|           |                                             |            |            |        | 0 = AT INTERVALS - defrosting will be activated when the instrument has remained on completely for time d0<br>1 = AT INTERVALS - defrosting will be activated when the compressor has been left on completely for time d0<br>2 = AT INTERVALS - defrosting will be activated when the evaporator temperature as remained below temperature d9 completely for time d0 (10)<br>3 = ADAPTIVE - defrosting will be activated when one of the following conditions occurs; see also d0: (10)<br>- condition 1: the evaporator temperature will be below temperature d22 and the compressor will have remained on totally for time d18                                                                                                    |  |
| 40        | _00 0                                       | 90 0       | °C/°E /11  | 0.0    | - conductor 2, the evaporator temperature will drop below temperature d19<br>temperature of the evaporator over which the defrosting interval count is suscended (only if d0 = 2).                                                                                                    |  |
| d11       | -77.0                                       | 77.0       |            | 0.0    | remperators of the defrosting alarm concluded due to maximum duration (" <b>dFd</b> " code: only if $P3 = 1$ and without evaporator probe error (" <b>Pr2</b> " code)                                                                                                    |  |
| ωιI       |                                             | [          |            | 0      | 1 = YES                                                                                                    |  |
| d15       | 0                                           | 99         | min        | 0      | minimum duration of the compressor switch-on on activation of defrosting so that this can be activated (only if d1 = 1) (11)                                                                                                    |  |
| d16       | 0                                           | 99         | min        | 0      | duration of pre-dripping (during pre-dripping the compressor will remain off, the defrosting output will be activated and the evaporator fan will remain off)                                                                                                    |  |
| d17       | 1                                           | 10         |            | 1      | number of evaporator temperature values used to calculate the relative average (for the activation of defrosting; only if d8 = 3); see also r7, i11 and i12                                                                                                    |  |
| d18       | 0                                           | 3,000      | min        | 40     | defrosting interval (only if d8 = 3 and for condition 1)                                                                                                    |  |
| d19       | 0.0                                         | 40.0       | °C/°E/11   | 3.0    | U = detrosting due to condition 1 will never be activated<br>temperature of the evaporator below which defrosting is activated trelative to the average temperatures of the evaporator i.e. "average of the evaporator temperatures of                                                                                                    |  |
|           |                                             |            | S (1)      | 5.0    | d19 (only if $d8 = 3$ and due to condition 2); see also $d17$                                                                                                    |  |
| d20       | 0                                           | 500        | min        | 180    | minimum consecutive duration of the compressor, such to cause activation of defrosting<br>0 = defrosting will never be activated due to the effect of compressor switch-on                                                                                                    |  |

# Evco S.p.A. • Code 104F205E20 • page 6/8

| d21      | 0     | 500   | min       | 200   | minimum consecutive duration of compressor switch-on from instrument switch-on (on condition that the "cabinet temperature - work set-point" difference is over                                                                                                    |
|----------|-------|-------|-----------|-------|----------------------------------------------------------------------------------------------------|
|          |       |       |           |       | temperature r/) and from the activation of the Overcooling function, such to cause activation of defrosting                                                                                                    |
| d22      | 0.0   | 10.0  | °C/°E/1)  | 2.0   | 0 = derosting will never be actuated due to the effect of compressor source of the suspended trelative to the average temperatures of the evaporator. If the evaporator is a supersonal trends to the derosting interval count will be suspended trelative to the average temperatures of the evaporator is "average of the                                                                                                    |
| 022      | 0.0   | 10.0  |           | 2.0   | evaporator temperatures of the evaporator and the standing interval control construction of the standing terms of the evaporator temperatures of the evaporator temperatures $+ d22^{\circ}$ (only if d8 = 3 and due to condition 1); see also d17                                                                                                    |
| d23      | 0.0   | 10.0  | °C/°F(1)  | 1.0   | increase of the average evaporator temperatures during the Energy Saving function (for activation of defrosting; only if d8 = 3); see also d17                                                                                                    |
| DEF.     | MIN.  | MAX.  | U. M.     | PAR.  | TEMPERATURE ALARMS                                                                                                    |
| A0       | 0     | 1     |           | 0     | temperature associated to the minimum temperature alarm ("AL" code)                                                                                                    |
|          |       |       |           |       | 0 = cabinet temperature                                                                                                    |
|          |       |       |           |       | 1 = evaporator temperature (12)                                                                                                    |
| A1       | -99.0 | 99.0  | °C/°F (1) | -10.0 | temperature below which the minimum temperature alarm is activated ("AL" code); see also A0, A2 and A11                                                                                                    |
| AZ       | 0     | 2     |           | I.    | type or minimum temperature alarm (AL code)                                                                                                    |
|          |       |       |           |       | U = no alarm to the work set eaint (i.e. "work set eaint A1", sensider A1 without sign)                                                                                                    |
|          |       |       |           |       | 1 - relative to the work section r. (i.e. work section r. > Ar , consider Ar without sign)<br>2 = absolute (i.e. A1)                                                                                                    |
| A4       | -99.0 | 99.0  | °C/°F(1)  | 10.0  | temperature above which the maximum temperature alarm is activated ( <b>'AH</b> ' code); see also A5 and A11                                                                                                    |
| A5       | 0     | 2     |           | 1     | type of maximum temperature alarm ("AH" code)                                                                                                    |
|          |       |       |           |       | 0 = no alarm                                                                                                    |
|          |       |       |           |       | 1 = relative to the work set-point (i.e. "work set-point + A4"; consider A4 without sign)                                                                                                    |
|          |       |       |           |       | 2 = absolute (i.e. A4)                                                                                                    |
| A6       | 0     | 240   | min       | 120   | maximum temperature alarm delay ("AH" code) from instrument switch-on (3)                                                                                                    |
| A7       | 0     | 240   | min       | 15    | temperature alarm delay ("AL" code and "AH" code)                                                                                                    |
| A8<br>40 | 0     | 240   | min       | 15    | maximum temperature alarm delay (AH code) from conclusion of the dear micro witch input (14)                                                                                                    |
| A11      | 0.1   | 15.0  | °C/°E/1)  | 2.0   | maximum temperature alarm deay ( An code) non deactivation of the door micro switch impact (14)                                                                                                    |
| A13      | 0     | 1     |           | 0     | enabling of the HACCP LED                                                                                                    |
|          |       |       |           |       | 1 = YES                                                                                                    |
| DEF.     | MIN.  | MAX.  | U. M.     | PAR.  | EVAPORATOR FAN                                                                                                    |
| F0       | 0     | 5     |           | 1     | evaporator fan activity during normal functioning                                                                                                    |
|          |       |       |           |       | 0 = off                                                                                                    |
|          |       |       |           |       | 1 = on; se also F13, F14 and i10                                                                                                    |
|          |       |       |           |       | 2 = parallel to the compressor; se also F9, F13, F14 and i10                                                                                                    |
|          |       |       |           |       | 3 = depending on F1 (15)                                                                                                    |
|          |       |       |           |       | 4 = off if the compressor is off, depending on F i if the compressor is on; see also Fy (15)                                                                                                    |
| F1       | -99.0 | 99.0  | °C/°E/1)  | -1.0  | $S = \alpha \rho \rho r r r r r r r r r r r r r r r r r$                                                                                                    |
| F2       | 0     | 2     |           | 0     | expension the evaporator fan during defosting and dripping                                                                                                    |
|          |       |       |           |       | 0 = off                                                                                                    |
|          |       |       |           |       | 1 = on (it is recommended to set parameter d7 at 0)                                                                                                    |
|          |       |       |           |       | 2 = depending on F0                                                                                                    |
| F3       | 0     | 15    | min       | 2     | maximum duration of the evaporator fan standstill; see also F7 (during evaporator fan standstill, the compressor may be on, the defrosting output will remain deactivated                                                                                                    |
|          |       |       |           |       | and the evaporator fan will remain off)                                                                                                    |
| F4       | 0     | 240   | S         | 60    | duration of evaporator fan switch-off during functioning due to low relative humidity percentage when the compressor is off; see also FS (only if F0 = 5)                                                                                                    |
| F5       | 0     | 240   | S         | 10    | duration of evaporator tan switch-on during functioning due to low relative humidity percentage when the compressor is off; see also F4 (only if F0 = 5)<br>$F_{\rm evantioning}$ due to low use high evaluative humidity percentage of the formation of the second set of the second set of                                                                                                    |
| го       | 0     | 1     |           | 0     | numeron ing due to low of high relative number precentage (only in $PO = 3$ ) [10]<br>D = 1 OW PELATIVE HIMDITY - the evaporation fam will foruration in parallel to the compressor: see also E4 and E5                                                                                                    |
|          |       |       |           |       | = 1 + 100 HUMIDITY - the evaluator familiar laterator of a set of the compression set and the set of the set of the se                                                                                                    |
| F7       | -99.0 | 99.0  | °C/°F (1) | 5.0   | evaporator temperature below which the evaporator fan standstill is concluded (relative to the work set-point, i.e. "work set-point + F7"); see also F3                                                                                                    |
| F8       | 0.1   | 15.0  | °C/°F(1)  | 2.0   | parameter F1 differential                                                                                                    |
| F9       | 0     | 240   | S         | 0     | evaporator fan switch-off delay from switch-off of the compressor (only if F0 = 2, 4 and 5)                                                                                                    |
| F11      | 0.0   | 99.0  | °C/°F(1)  | 15.0  | condenser temperature over which the condenser fan will be switched-on ("F11 + 2,0 °C/4 °F, only if u1 and/or u11 = 6 and on condition that the compressor is on); see                                                                                                    |
|          |       |       |           |       | also F12 (17)                                                                                                    |
| F12      | 0     | 240   | S .       | 30    | condenser fan switch-oft delay from switch-oft of the compressor [only if u] and/or u11 = $6$ ]; see also F11                                                                                                    |
| F13      | 0     | 240   | min       | 5     | auration or evaporator fan switch-or during the Energy Saving function; see also F14 and F10 [only IF F0 = 1 or 2]<br>duration of evaporator fan switch-or during the Energy Saving function; see also F14 and F10 [only IF F0 = 1 or 2]                                                                                                    |
| DEE      | MIN   | MAX   | LL M      | PAR   | Guidator of evaporator fait switch of during the chergy saving function, see also instanting for prior 2 in the prior 2 in the                                                                                                    |
| i0       | 0     | 5     |           | 3     | effect caused by the activation of the door micro switch input: see also i4                                                                                                    |
|          |       | -     |           | _     | 0 = no effect                                                                                                    |
|          |       |       |           |       | 1 = the compressor and the evaporator fan will be switched-off (at maximum for time i3 or until when the input is deactivated) (18)                                                                                                    |
|          |       |       |           |       | 2 = the evaporator fan will be switched-off (at maximum for time i3 or until when the input is deactivated)                                                                                                    |
|          |       |       |           |       | 3 = the cabinet light will be switched on (only if u1 and/or u11 = 0, until the input is deactivated)                                                                                                    |
|          |       |       |           |       | 4 = the compressor and the evaporator fan will be switched-off (at maximum for time i3 or until the input is deactivated) and the cabinet light will be switched on (only                                                                                                    |
|          |       |       |           |       | if u1 and/or u11 = 0, until the input is deactivated) (18)                                                                                                    |
|          |       |       |           |       | S = the evaporator fan will be switched-off (at maximum for time i3 or until the input is deactivated) and the cabinet light will be switched on (only if u1 and/or u11 = 0,<br>with the input is deactivated).                                                                                                    |
| i 1      | 0     | 1     |           | 0     |                                                                                                    |
|          |       | [     |           | 0     | 0 = normally open (active input with closed contact)                                                                                                    |
|          |       |       |           |       | I = normally closed linuit open with contact open)                                                                                                    |
| i2       | -1    | 120   | min       | 30    | door micro switch input alarm signalling delay ("id" code)                                                                                                    |
|          |       |       |           |       | -1= the alarm will not be signalled                                                                                                    |
| i3       | - 1   | 120   | min       | 15    | maximum duration of the effect caused by activation of the door micro switch input on the compressor and on the evaporator fan                                                                                                    |
|          |       |       |           |       | -1= the effect will last until the input is deactivated                                                                                                    |
| i4       | 0     | 1     |           | 0     | door micro switch input alarm memorisation (" <b>id</b> " code) (19)                                                                                                    |
|          | -     |       |           |       | 1 = YES                                                                                                    |
| 15       | 0     | 6     |           | 2     | effect caused by the activation of the multipurpose input                                                                                                    |
|          |       |       |           |       | U = nu elieu<br>L = SWACHERNIKATION OF DEFERSTING - on evolut of time d5 defrosting will be activated                                                                                                    |
|          |       |       |           |       | $1 = 3 \frac{1}{2} = 3 \frac{1}{2} \frac{1}{2} $ |
|          |       |       |           |       | is not in progress; see also r4                                                                                                    |
|          |       |       |           |       | 3 = ACTIVATION OF THE MUTIPURPOSE INPUT ALARM - when time i7 has expired, the display will show "IA" flashing and the buzzer will be activated (up to when the input                                                                                                    |
|          |       |       |           |       | is deactivated)                                                                                                    |
|          |       |       |           |       | 4 = ACTIVATION OF THE PRESSURE SWITCH ALARM - the compressor will be off, if u1 and/or u11 = 6 the condenser fan will be on, the display will show the flashing "iA"                                                                                                    |
|          |       |       |           |       | code and the buzzer will be activated (until the input is deactivated): when the input has been activated the number of times established by parameter i8 the regulators                                                                                                    |
|          |       |       |           |       | will be switched off, if u1 and/or u11 = 6 the condenser fan will be switched on, the display will show the flashing " <b>15d</b> " code and the buzzer will be activated (until                                                                                                    |
|          |       |       |           |       | the input is deactivated and the instrument is switched off and back on again or the power supply is cut-off); see also i7 and i9                                                                                                    |
|          |       |       |           |       | p = and a more a constraint of the input is deactivated)  6 = INSTREMENT SWITCH-OFF - the instrument will be switched off (until the input is deactivated)                                                                                                    |
| i6       | 0     | 1     |           | 0     |                                                                                                    |
|          | ľ     | .<br> |           | Ŭ     | 0 = normally open (active input with closed contact)                                                                                                    |
|          |       |       |           |       | 1 = normally closed (input open with contact open)                                                                                                    |
| i7       | 0     | 120   | min       | 0     | if i5 = 3, multipurpose input alarm signal delay (" <b>iA</b> " code)                                                                                                    |
|          | 1     | 1     | 1         | 1     | 15 IF A server so the second state set in the second second                                                                                                    |

## Evco S.p.A. • Code 104F205E20 • page 7/8

| i8    | 0       | 15    |           | 0     | number of multipurpose input alarms (" <b>iA</b> " code) such to cause the pressure switch alarm (" <b>iSd</b> " code) (only if i5 = 4)                                    |
|-------|---------|-------|-----------|-------|----------------------------------------------------------------------------------------------------|
|       |         |       |           |       | 0 = no alarm                                                                                                    |
| i9    | 1       | 999   | min       | 240   | time that must pass in absence of multipurpose input alarms ( <b>1A</b> <sup>2</sup> code) so that the alarms contactor is reset (only if i5 = 4)                          |
| 110   | 0       | 999   | min       | 0     | time that must pass without activation of the door micro switch input (after the cabinet temperature has reached the work set-point) so that the Energy Saving function is |
|       |         |       |           |       | activated automatically (it affects the evaporator fan only if F0 = 1 or 2)                                                                                                |
|       | 0       | 240   |           | 1.5   | 0 = the function will never be activated automatically                                                                                                    |
| 111   | 0       | 240   | S         | 15    | minimum duration of door micro switch activation such to cause the exclusion of the consequent evaporator temperature value from those used for the calculation of the     |
| 1.2   | 0       | 240   |           | ( 0   | relative average (for the activation of defrosting; only if $d\theta = 3$ ); see also $d1/d\theta = 1$                                                                     |
| 112   | 0       | 240   | S         | 60    | minimum total duration of door micro switch activation such to cause the exclusion of the consequent evaporator temperature value from those used for the calculation      |
|       |         | 2.4.0 |           | 1.0.0 | of the relative average (for the activation of defrosting; only if d8 = 3); see also d1/                                                                                   |
| 113   | 0       | 240   |           | 180   | number of door micro switch input activations such to cause the activation of detrosting                                                                                   |
| 1.4   | 0       | 240   |           | 2.2   | U = derrosting will hever be activated due to the effect of door micro switch input activation                                                                             |
| 114   | 0       | 240   | Imin      | 32    | minimum duration of door micro switch input activations such to cause the activation of derrosting                                                                         |
| DEE   | A 415 J |       |           | DAD   | 0 = detrosting will never be activated due to the effect of door micro switch input activation                                                                             |
| DEF.  | MIN.    | MAX.  | U. M.     | PAR.  |                                                                                                    |
| uı    | 0       | 6     |           | 0     | utility managed by the fourth output [21]                                                                                                    |
|       |         |       |           |       | 0 = <u>CASINEL LIGH</u> - in this case the (9) key, parameters i0 and u2 will have meaning                                                                                 |
|       |         |       |           |       | I = <u>DEMISING HEATERS</u> - in this case the (i) key and parameter u6 will have meaning                                                                                  |
|       |         |       |           |       | 2 = AUXILIARY OUTPUT - in this case the () key, parameters i5 and u2 will have meaning                                                                                     |
|       |         |       |           |       | 3 = <u>ALARM OUTPUT</u> - in this case, parameter u4 will have meaning                                                                                                    |
|       |         |       |           |       | 4 = <u>DOOR HEATERS</u> - in this case, parameter u5 will have meaning                                                                                                    |
|       |         |       |           |       | 5 = <u>EVAPORATOR VALVE</u> - in this case, parameters u7 and u8 will have meaning                                                                                         |
|       |         |       |           |       | 6 = <u>CONDENSER FAN</u> - in this case, parameters P4, F11 and F12 will have meaning                                                                                      |
| u2    | 0       | 1     |           | 0     | enabling of cabinet light or auxiliary output switch-on/off in manual mode when the instrument is off (only if u1 and/or u11 = 0 or 2) (22)                                |
|       |         |       |           |       | 1 = YES                                                                                                    |
| u4    | 0       | 1     |           | 1     | enabling deactivation of the alarm output with silencing of the buzzer (only if u1 and/or u11 = 3)                                                                         |
|       |         |       |           |       | 1 = YES                                                                                                    |
| u5    | -99.0   | 99.0  | °C/°F (1) | -1.0  | cabinet temperature below which the door heaters are switched-on ("u5 - 2.0 °C/4 °F, only if u1 and/or u11 = 4) (6)                                                        |
| u6    | 1       | 120   | min       | 5     | duration of demisting heaters switch-on (only if u1 and/or u11 = 1)                                                                                                    |
| u7    | 0.0     | 99.0  | °C/°F(1)  | 2.0   | cabinet temperature below which the evaporator valve is disabled (relative to the work set-point, i.e. "work set-point + u7") (only if u1 and/or u11 = 5) (6)              |
| u8    | 0       | 1     |           | 0     | type of evaporator valve contact (only if u1 and/or u11 = 5)                                                                                                    |
|       |         |       |           |       | 0 = normally open (active valve with closed contact)                                                                                                    |
|       |         |       |           |       | 1 = normally closed (active valve with open contact)                                                                                                    |
| u9    | 0       | 1     |           | 1     | enabling of the buzzer                                                                                                    |
|       |         |       |           |       | 1 = YES                                                                                                    |
| u11   | 0       | 6     |           | 3     | utility managed by the fifth output (21)                                                                                                    |
|       |         |       |           |       | 0 = CABINET LIGHT - in this case the (n) key, parameters i0 and u2 will have meaning                                                                                       |
|       |         |       |           |       | 1 = DEMISTING HEATERS - in this case the @ key and parameter u6 will have meaning                                                                                          |
|       |         |       |           |       | 2 = AUXII JARY OUTPUT - in this case the (a) key parameters is and u.2 will have meaning                                                                                   |
|       |         |       |           |       | 3 = ALARM OLITIPLIT - in this case, parameter u4 will have meaning                                                                                                    |
|       |         |       |           |       | 4 = DOOR HEATERS - in this case, parameter US will have meaning                                                                                                    |
|       |         |       |           |       | 5 = EVAPORATOR VALVE - in this case, parameters 1/2 and 1/8 will have meaning                                                                                              |
|       |         |       |           |       | 6 - CONDENSER FAN, in this case, parameters P4. F11 and F12 will have meaning                                                                                              |
| DEE   | MIN     | MAX   | LL M      | PAR   |                                                                                                    |
|       | 1       | 247   | 0. 101.   | 247   | John Erner work (model)                                                                                                    |
|       | 0       | 2 7 7 |           | 2 + 7 | baud rate                                                                                                    |
| LD    | ľ       |       |           | 2     |                                                                                                    |
|       |         |       |           |       |                                                                                                    |
|       |         |       |           |       |                                                                                                    |
|       |         |       |           |       |                                                                                                    |
|       | -       | -     |           |       | 3 = 19,200 baud                                                                                                    |
| LP    | 0       | 2     |           | 2     | parity                                                                                                    |
|       |         |       |           |       | U = none (no parity)                                                                                                    |
|       |         |       |           |       | 1 = odd                                                                                                    |
|       |         |       |           |       | 2 = even                                                                                                    |
| PARAN | / MIN.  | MAX.  | U.O.M.    | DEF.  | RESERVED                                                                                                    |
| E9    | 0       | 1     |           | 1     | reserved                                                                                                    |

(1) the unit of measurement depends on parameter P2

(2) appropriately set the parameters relative to the regulators after modification of parameter P2

(3) the parameter only has effect after a power cut that occurs when the instrument is on

(4) the time established with the parameter is counted also when the instrument is off

(5) if parameter C1 is set at 0, the delay from the conclusion of the cabinet probe error will be 2 min

(6) the parameter differential is 2.0 °C/4 °F

(7) on instrument switch-on, the temperature of the condenser is already above that established with parameter C7, parameter C8 will have no effect

(8) the instrument memorises the defrosting interval count every 30 min. The modification of parameter d0 has effect from the conclusion of the previous defrosting interval or from the activation of defrosting in manual mode

(9) the display restores normal functioning when, on conclusion of evaporator fan standstill, the cabinet temperature drops below that which has blocked the display (or if a temperature alarm occurs)

(10) if parameter P3 is set at 0 or 2, the instrument will function as if parameter d8 is set at 0

(11) if, on activation of defrosting, the switch-on duration of the compressor is less than the time established with parameter d15, the compressor will remain on for the fraction of time required to complete it

(12) if parameter P3 is set at 0, the instrument will function as if parameter A0 is set at 0 but will not memorise the alarm

(13) during defrosting, dripping and evaporator fan standstill, the temperature alarms are not present as long as these have occurred after activation of defrosting

(14) during the activation of the door micro switch input, the maximum temperature alarm is absent on the condition that these occur after activation of the input

(15) if parameter P3 is set at 0, the instrument will function as if parameter F0 is set at 2

(16) the parameter is also modified by operating with the procedure given in paragraph 4.8.1

(17) if parameter P4 is set at 0, the condenser fan will function in parallel to the compressor

(18) the compressor is switched-off after 10 s from activation of the input. If the input is activated during defrosting or standstill of the evaporator fan, the activation will not have any effect on the compressor

(19) the instrument memorises the alarm on expiry of the time established with parameter i2. If parameter i2 is set at -1, the instrument does not memorise the alarm

(20) make sure that the time established with parameter i7 is lower than that established with parameter i9  $\,$ 

(21) to prevent damage to the utility connected, modify the parameter when the instrument is off

(22) if parameter u2 is set at 0, instrument switch-off will cause the cabinet light and/or auxiliary output to switch off (on successive switch-on of the instrument, the utility will remain off); if the parameter u2 is set at 1, instrument switch-off will not cause the cabinet light and/or auxiliary output to switch off (on successive switch-on of the instrument, the utility will remain on).

## 13 ELECTRIC CONNECTION

## 13.1 Preliminary considerations

With reference to the wiring diagram:

• the utility managed by the fourth output will depend on parameter u1

• the utility managed by the fifth output will depend on parameter u11

• the serial is the port for communication with the Parameters Manager set-up software system or to the monitoring and supervision system of RICS plants (through a serial interface, via TTL, with MODBUS communication protocol) or with the EVKEY programming key. The port must not be used simultaneously for three purposes.

#### 13.2 Electric connection

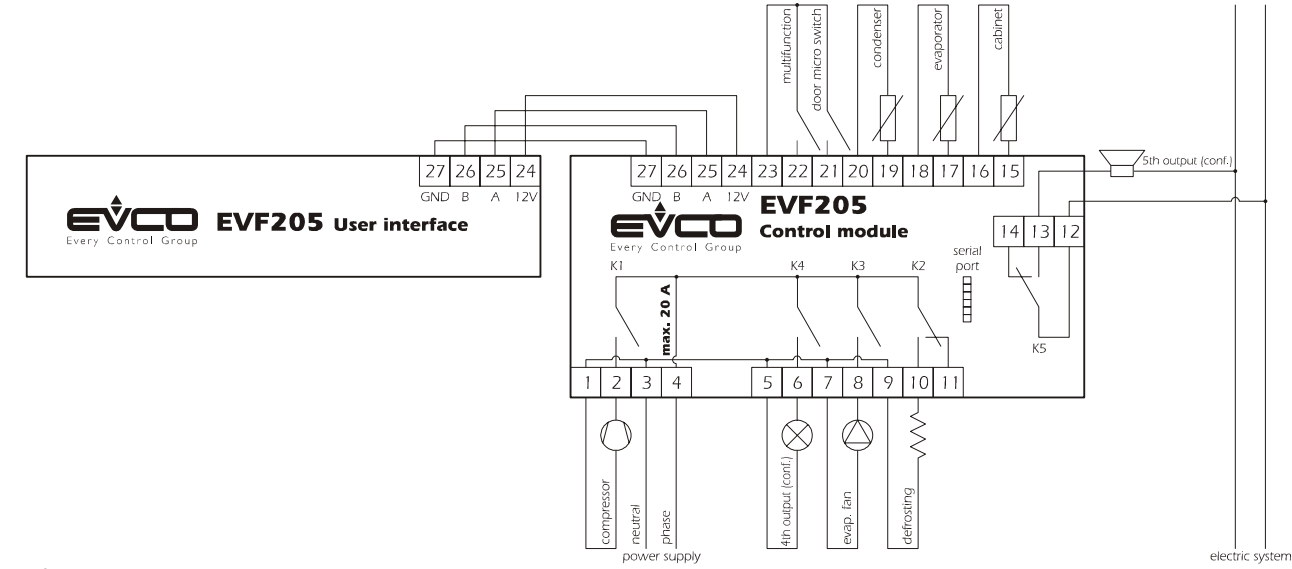

### 13.3 **Recommendations for the electric connection**

• do not operate on the terminal boards using electric or pneumatic screwdrivers

- if the instrument has been taken from a old place to a hot one, the humidity could condense inside. Wait about one hour before applying power
- make sure that the power supply voltage, frequency and operational electric power correspond to those of the local power supply
- disconnect the power supply before performing any type of maintenance
- do not use the instrument as a safety device
- for repairs and information regarding the instrument, contact the Evco sales network.

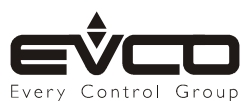